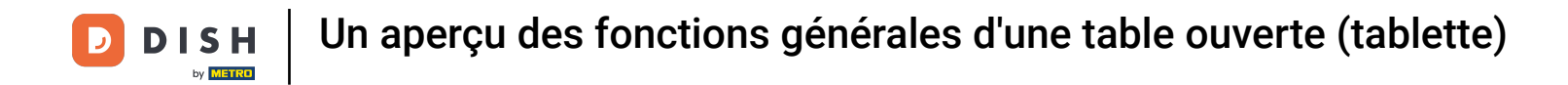

Bienvenue dans l'application DISH POS. Dans ce tutoriel, nous vous donnons un aperçu des fonctions générales d'une table ouverte.

| ≡ D   S      | н pos Tabl       | e 1             | ¢           | FOOD DRINKS OTHER              | ج ک <del>:</del> |
|--------------|------------------|-----------------|-------------|--------------------------------|------------------|
|              |                  |                 |             | Aperitif                       | Starters         |
|              |                  |                 |             | Oysters Each                   | Steak Tatare     |
|              |                  |                 |             | Oysters Per Piece Passionfruit | Eendenlever      |
|              |                  |                 |             | Caviar (10gr.)                 | Octopus          |
|              |                  |                 |             | Iberico (100gr.)               | Sweetbreads      |
|              |                  |                 |             |                                | Green Asperges   |
|              | Input            | To              | otal amount |                                | Lobster Soup     |
|              | $\times$         |                 | 0.00 🗸      |                                |                  |
| Copen drawer | )<br>Description | کر<br>Customers | Print order |                                |                  |
| 7            | 8                | 9               | +/-         |                                |                  |
| 4            | 5                | 6               | GIFTCARD €  | Salads                         | Dishes           |
| 1            | 2                | 3               | INVOICE €   | Supplements                    | Desserts         |
| 0            | 00               |                 | G<br>CASH € | Menus                          |                  |

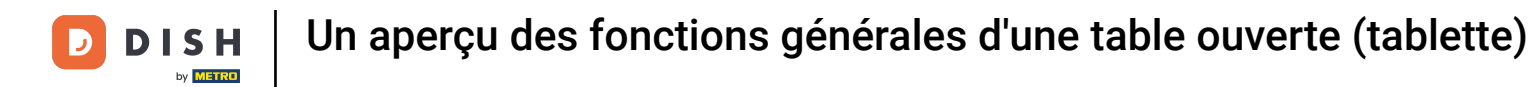

 Au dessus du champ de saisie, vous avez des fonctions supplémentaires. Remarque : Celles-ci peuvent être désactivées dans le Backoffice.

| ≡ D I S      | нроз Tabl        | e 1             | ¢           | FOOD DRINKS OTHER              | ج ک            |
|--------------|------------------|-----------------|-------------|--------------------------------|----------------|
|              |                  |                 |             | Aperitif                       | Starters       |
|              |                  |                 |             | Oysters Each                   | Steak Tatare   |
|              |                  |                 |             | Oysters Per Piece Passionfruit | Eendenlever    |
|              |                  |                 |             | Caviar (10gr.)                 | Octopus        |
|              |                  |                 |             | Iberico (100gr.)               | Sweetbreads    |
|              |                  |                 |             |                                | Green Asperges |
|              | Input            | To              | tal amount  |                                | Lobster Soup   |
|              | (×)              |                 | 0.00 🗸      |                                |                |
| Copen drawer | )<br>Description | کر<br>Customers | Print order |                                |                |
| 7            | 8                | 9               | +/-         |                                |                |
| 4            | 5                | 6               | GIFTCARD €  | Salads                         | Dishes         |
| 1            | 2                | 3               | INVOICE €   | Supplements                    | Desserts       |
| 0            | 00               |                 | ି<br>CASH € | Menus                          |                |

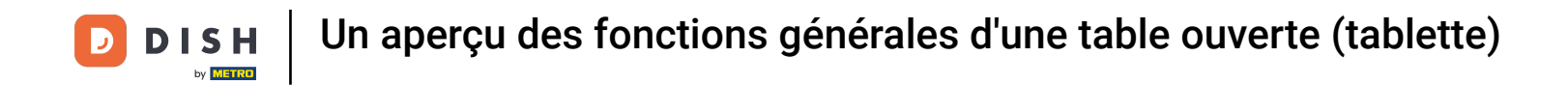

Pour étendre les fonctions supplémentaires, faites glisser l'élément de commande vers le haut.

| ≡ D I S      | н pos Tabl         | e 1             | ¢           | FOOD DRINKS OTHER              | ÷ ۵ :          |
|--------------|--------------------|-----------------|-------------|--------------------------------|----------------|
|              |                    |                 |             | Aperitif                       | Starters       |
|              |                    |                 |             | Oysters Each                   | Steak Tatare   |
|              |                    |                 |             | Oysters Per Piece Passionfruit | Eendenlever    |
|              |                    |                 |             | Caviar (10gr.)                 | Octopus        |
|              |                    |                 |             | Iberico (100gr.)               | Sweetbreads    |
|              |                    |                 |             |                                | Green Asperges |
|              | Input Total amount |                 |             |                                | Lobster Soup   |
|              | ×                  |                 | 0.00 🗸      |                                |                |
| Copen drawer | Description        | کر<br>Customers | Print order |                                |                |
| 7            | 8                  | 9               | +/-         |                                |                |
| 4            | 5                  | 6               | GIFTCARD €  | Salads                         | Dishes         |
| 1            | 2                  | 3               | INVOICE €   | Supplements                    | Desserts       |
| 0            | 00                 |                 | CASH €      | Menus                          |                |

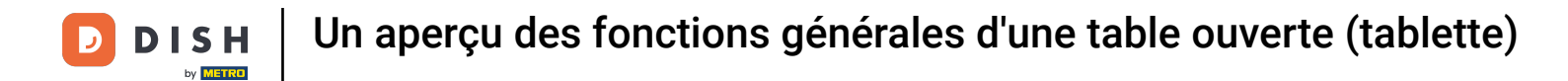

## Ensuite, toutes les fonctions seront affichées.

| ≡ ріян Pos Table 1     |                  |                   |              | FOOD DRINKS OTHER              | ۍ ک <b>:</b>   |
|------------------------|------------------|-------------------|--------------|--------------------------------|----------------|
|                        |                  |                   |              | Aperitif                       | Starters       |
|                        |                  |                   |              | Oysters Each                   | Steak Tatare   |
|                        |                  |                   |              | Oysters Per Piece Passionfruit | Eendenlever    |
|                        |                  |                   |              | Caviar (10gr.)                 | Octopus        |
| <u> </u>               | Input            | To                | otal amount  | Iberico (100gr.)               | Sweetbreads    |
| 0.00 🗸                 |                  |                   | 0.00 🗸       |                                | Green Asperges |
| Cpen drawer            | E<br>Description | کر<br>Customers   | Print order  |                                | Lobster Soup   |
| ्रिद्<br>Number of que | 9<br>Price level | C<br>Pager number | Select table |                                |                |
| Cash actions           | Balance          | Delivery time     |              |                                |                |
| 7                      | 8                | 9                 | +/-          |                                |                |
| 4                      | 5                | 6                 | GIFTCARD €   | Salads                         | Dishes         |
| 1                      | 2                | 3                 | INVOICE €    | Supplements                    | Desserts       |
| 0                      | 00               |                   | CASH €       | Menus                          |                |

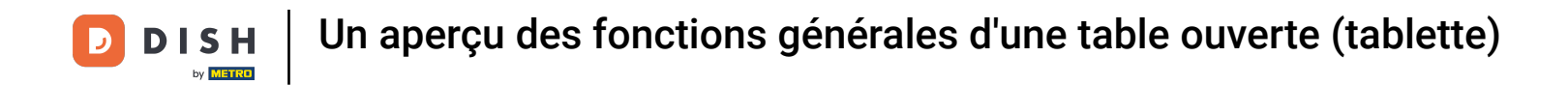

En appuyant sur Ouvrir le tiroir, le tiroir connecté à votre système de point de vente sera ouvert.

| ≡ ріян Pos Table 1 🤇    |                  |                   |              | FOOD DRINKS OTHER              | ÷ ۶ 🗜          |
|-------------------------|------------------|-------------------|--------------|--------------------------------|----------------|
|                         |                  |                   |              | Aperitif                       | Starters       |
|                         |                  |                   |              | Oysters Each                   | Steak Tatare   |
|                         |                  |                   |              | Oysters Per Piece Passionfruit | Eendenlever    |
|                         |                  |                   |              | Caviar (10gr.)                 | Octopus        |
| Input I Total amount    |                  |                   | tal amount   | Iberico (100gr.)               | Sweetbreads    |
| × 0.00 ✓                |                  |                   | 0.00 🗸       |                                | Green Asperges |
| Cpen drawer             | E<br>Description | کر<br>Customers   | Print order  |                                | Lobster Soup   |
| েন্দ্র<br>Number of gue | G<br>Price level | 🗘<br>Pager number | Select table |                                |                |
| Cash actions            | Balance          | Delivery time     |              |                                |                |
| 7                       | 8                | 9                 | +/-          |                                |                |
| 4                       | 5                | 6                 | GIFTCARD €   | Salads                         | Dishes         |
| 1                       | 2                | 3                 | INVOICE €    | Supplements                    | Desserts       |
| 0                       | 00               |                   | CASH €       | Menus                          |                |

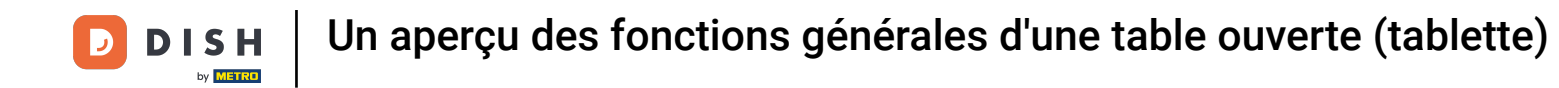

Appuyez sur Description pour ajouter une description à la commande. Celle-ci sera affichée sur le plan de la table.

| ≡ DIS                | нроз Tabl        | e 1                | ¢            | FOOD DRINKS OTHER              | ÷ ۶ 🗜          |
|----------------------|------------------|--------------------|--------------|--------------------------------|----------------|
|                      |                  |                    |              | Aperitif                       | Starters       |
|                      |                  |                    |              | Oysters Each                   | Steak Tatare   |
|                      |                  |                    |              | Oysters Per Piece Passionfruit | Eendenlever    |
|                      |                  |                    |              | Caviar (10gr.)                 | Octopus        |
| Innut I Total amount |                  |                    | otal amount  | Iberico (100gr.)               | Sweetbreads    |
|                      |                  |                    | 0.00 🗸       |                                | Green Asperges |
| <br>Open drawer      | )<br>Description | کر<br>Customers    | Print order  |                                | Lobster Soup   |
| 於유<br>Number of gue  | Price level      | لُ<br>Pager number | Select table |                                |                |
| Cash actions         | <b>B</b> alance  | Delivery time      |              |                                |                |
| 7                    | 8                | 9                  | +/-          |                                |                |
| 4                    | 5                | 6                  | GIFTCARD €   | Salads                         | Dishes         |
| 1                    | 2                | 3                  | INVOICE €    | Supplements                    | Desserts       |
| 0                    | 00               |                    | CASH €       | Menus                          |                |

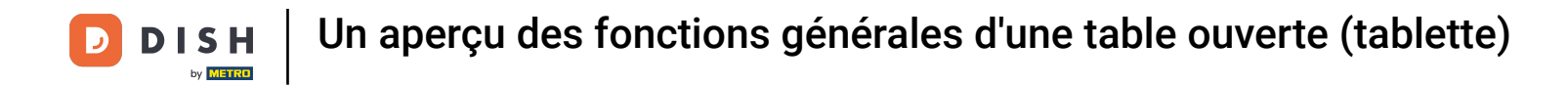

## Pour attribuer un client à la commande, appuyez sur Clients .

| ≡ DIS                | н pos Tabl       | e 1                | ¢            | FOOD DRINKS OTHER              | ج ک<br>ا       |
|----------------------|------------------|--------------------|--------------|--------------------------------|----------------|
|                      |                  |                    |              | Aperitif                       | Starters       |
|                      |                  |                    |              | Oysters Each                   | Steak Tatare   |
|                      |                  |                    |              | Oysters Per Piece Passionfruit | Eendenlever    |
|                      |                  |                    |              | Caviar (10gr.)                 | Octopus        |
|                      | Input            | Ι Το               | tal amount   | Iberico (100gr.)               | Sweetbreads    |
|                      |                  |                    | 0.00 🗸       |                                | Green Asperges |
| Copen drawer         | )<br>Description | کر<br>Customers    | Print order  |                                | Lobster Soup   |
| ନ୍ୟ<br>Number of gue | 9<br>Price level | لے<br>Pager number | Select table |                                |                |
| Cash actions         | <b>B</b> alance  | Delivery time      |              |                                |                |
| 7                    | 8                | 9                  | +/-          |                                |                |
| 4                    | 5                | 6                  | GIFTCARD €   | Salads                         | Dishes         |
| 1                    | 2                | 3                  | INVOICE €    | Supplements                    | Desserts       |
| 0                    | 00               |                    | CASH €       | Menus                          |                |

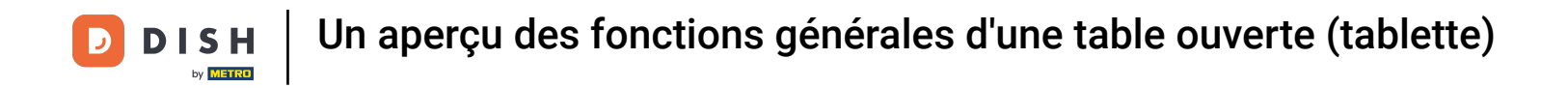

## Pour imprimer un reçu intermédiaire, appuyez sur Imprimer la commande .

| ≡ DIS                  | нроз <mark>Tabl</mark> | e 1               | ¢                   | FOOD DRINKS OTHER              | ج ک<br>ا       |
|------------------------|------------------------|-------------------|---------------------|--------------------------------|----------------|
|                        |                        |                   |                     | Aperitif                       | Starters       |
|                        |                        |                   |                     | Oysters Each                   | Steak Tatare   |
|                        |                        |                   |                     | Oysters Per Piece Passionfruit | Eendenlever    |
|                        |                        |                   |                     | Caviar (10gr.)                 | Octopus        |
|                        | Input                  | Ι Το              | ital amount         | Iberico (100gr.)               | Sweetbreads    |
|                        |                        |                   | 0.00 🗸              |                                | Green Asperges |
| Copen drawer           | )<br>Description       | کر<br>Customers   | Print order         |                                | Lobster Soup   |
| हिंदे<br>Number of gue | C<br>Price level       | 💭<br>Pager number | آت)<br>Select table |                                |                |
| Cash actions           | <b>B</b> alance        | Delivery time     |                     |                                |                |
| 7                      | 8                      | 9                 | +/-                 |                                |                |
| 4                      | 5                      | 6                 | GIFTCARD €          | Salads                         | Dishes         |
| 1                      | 2                      | 3                 | INVOICE €           | Supplements                    | Desserts       |
| 0                      | 00                     |                   | CASH €              | Menus                          |                |

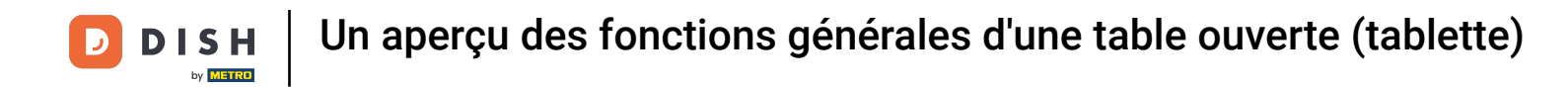

En appuyant sur Nombre d'invités, vous pouvez ajouter le nombre d'invités pour signaler le montant moyen des dépenses.

|                        | H POS Tabl       | e 1                | ¢            | FOOD DRINKS OTHER              | ج ک<br>ا       |
|------------------------|------------------|--------------------|--------------|--------------------------------|----------------|
|                        |                  |                    |              | Aperitif                       | Starters       |
|                        |                  |                    |              | Oysters Each                   | Steak Tatare   |
|                        |                  |                    |              | Oysters Per Piece Passionfruit | Eendenlever    |
|                        |                  |                    |              | Caviar (10gr.)                 | Octopus        |
|                        | Input            | I To               | otal amount  | Iberico (100gr.)               | Sweetbreads    |
|                        |                  |                    | 0.00 🗸       |                                | Green Asperges |
|                        | Description      | کر<br>Customers    | Print order  |                                | Lobster Soup   |
| ्रिसे<br>Number of gue | ି<br>Price level | لُ<br>Pager number | Select table |                                |                |
| Cash actions           | <b>B</b> alance  | Delivery time      |              |                                |                |
| 7                      | 8                | 9                  | +/-          |                                |                |
| 4                      | 5                | 6                  | GIFTCARD €   | Salads                         | Dishes         |
| 1                      | 2                | 3                  | INVOICE €    | Supplements                    | Desserts       |
| 0                      | 00               |                    | CASH €       | Menus                          |                |

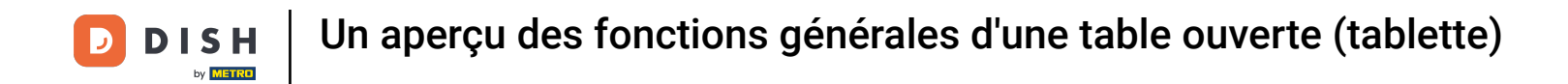

• Appuyez sur Niveau de prix pour modifier les niveaux de prix manuellement ou revenir au prix normal.

| ≡ D I S            | н pos Tabl       | e 1               | ¢            | FOOD DRINKS OTHER              | 5 ,            |
|--------------------|------------------|-------------------|--------------|--------------------------------|----------------|
|                    |                  |                   |              | Aperitif                       | Starters       |
|                    |                  |                   |              | Oysters Each                   | Steak Tatare   |
|                    |                  |                   |              | Oysters Per Piece Passionfruit | Eendenlever    |
|                    |                  |                   |              | Caviar (10gr.)                 | Octopus        |
|                    | Input            | ι Το              | tal amount   | Iberico (100gr.)               | Sweetbreads    |
|                    |                  |                   | 0.00 🗸       |                                | Green Asperges |
| C.<br>Open drawer  | Description      | کر<br>Customers   | Print order  |                                | Lobster Soup   |
| 次<br>Number of gue | C<br>Price level | ے<br>Pager number | Select table |                                |                |
| Cash actions       | 6⊐<br>Balance    | Delivery time     |              |                                |                |
| 7                  | 8                | 9                 | +/-          |                                |                |
| 4                  | 5                | 6                 | GIFTCARD €   | Salads                         | Dishes         |
| 1                  | 2                | 3                 | INVOICE €    | Supplements                    | Desserts       |
| 0                  | 00               |                   | CASH €       | Menus                          |                |

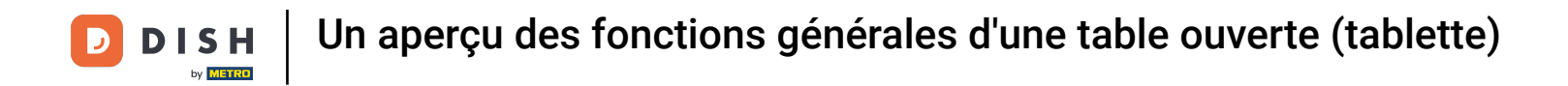

Pour affecter un pager à la commande, appuyez sur Numéro de pager. Remarque : Le numéro de pager sera imprimé sur la note et le ticket de production.

| ≡ D I S             | н pos Tabl        | e 1               | ¢                 | FOOD DRINKS OTHER              | ج ک            |
|---------------------|-------------------|-------------------|-------------------|--------------------------------|----------------|
|                     |                   |                   |                   | Aperitif                       | Starters       |
|                     |                   |                   |                   | Oysters Each                   | Steak Tatare   |
|                     |                   |                   |                   | Oysters Per Piece Passionfruit | Eendenlever    |
|                     |                   |                   |                   | Caviar (10gr.)                 | Octopus        |
|                     | Input             | I To              | tal amount        | Iberico (100gr.)               | Sweetbreads    |
|                     |                   |                   | 0.00 🗸            |                                | Green Asperges |
| Cpen drawer         | )<br>Description  | ጸ                 | Print order       |                                | Lobster Soup   |
| کی<br>Number of gue | ିନ<br>Price level | 💭<br>Pager number | G<br>Select table |                                |                |
| Cash actions        | <b>B</b> alance   | Delivery time     |                   |                                |                |
| 7                   | 8                 | 9                 | +/-               |                                |                |
| 4                   | 5                 | 6                 | GIFTCARD €        | Salads                         | Dishes         |
| 1                   | 2                 | 3                 | INVOICE €         | Supplements                    | Desserts       |
| 0                   | 00                |                   | ି<br>CASH €       | Menus                          |                |

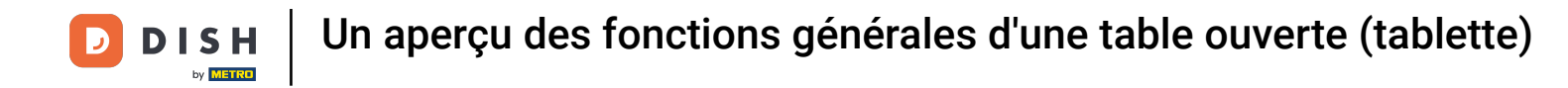

## Pour changer la table actuelle, appuyez sur Sélectionner la table .

| ≡ DIS                | нроз <mark>Tabl</mark> | e 1                | ¢                 | FOOD DRINKS OTHER              | ÷ ۵ :          |
|----------------------|------------------------|--------------------|-------------------|--------------------------------|----------------|
|                      |                        |                    |                   | Aperitif                       | Starters       |
|                      |                        |                    |                   | Oysters Each                   | Steak Tatare   |
|                      |                        |                    |                   | Oysters Per Piece Passionfruit | Eendenlever    |
|                      |                        |                    |                   | Caviar (10gr.)                 | Octopus        |
| <u> </u>             | Input                  | I To               | tal amount        | Iberico (100gr.)               | Sweetbreads    |
| × 0.00 ✓             |                        |                    |                   |                                | Green Asperges |
| Copen drawer         | )<br>Description       | کر<br>Customers    | 8                 | 1                              | Lobster Soup   |
| ्रि<br>Number of gue | 9<br>Price level       | لُ<br>Pager number | G<br>Select table |                                |                |
| Cash actions         | Balance                | Delivery time      |                   | •                              |                |
| 7                    | 8                      | 9                  | +/-               |                                |                |
| 4                    | 5                      | 6                  | GIFTCARD €        | Salads                         | Dishes         |
| 1                    | 2                      | 3                  | INVOICE €         | Supplements                    | Desserts       |
| 0                    | 00                     |                    | CASH €            | Menus                          |                |

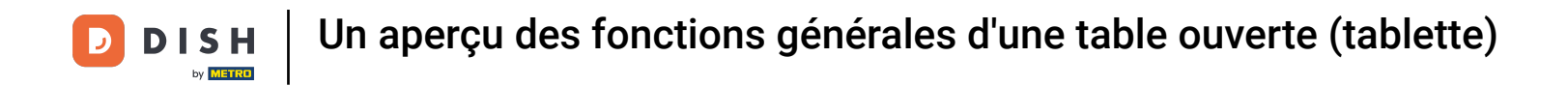

En appuyant sur Actions en espèces , vous obtenez un aperçu des transactions en espèces.

| ≡ DIS               | нроs Tabl           | e 1               | ¢            | FOOD DRINKS OTHER              | ج ک<br>ا       |
|---------------------|---------------------|-------------------|--------------|--------------------------------|----------------|
|                     |                     |                   |              | Aperitif                       | Starters       |
|                     |                     |                   |              | Oysters Each                   | Steak Tatare   |
|                     |                     |                   |              | Oysters Per Piece Passionfruit | Eendenlever    |
|                     |                     |                   |              | Caviar (10gr.)                 | Octopus        |
|                     | Input               | I To              | tal amount   | Iberico (100gr.)               | Sweetbreads    |
|                     |                     |                   | 0.00 🗸       |                                | Green Asperges |
| Copen drawer        | )<br>Description    | کر<br>Customers   | Print order  |                                | Lobster Soup   |
| 유욱<br>Number of que | C<br>Price level    | û<br>Pager number | Select table |                                |                |
| Cash actions        | <b>G</b><br>Balance | Delivery time     |              |                                |                |
| 7                   | 8                   | 9                 | +/-          |                                |                |
| 4                   | 5                   | 6                 | GIFTCARD €   | Salads                         | Dishes         |
| 1                   | 2                   | 3                 | INVOICE €    | Supplements                    | Desserts       |
| 0                   | 00                  |                   | CASH €       | Menus                          |                |

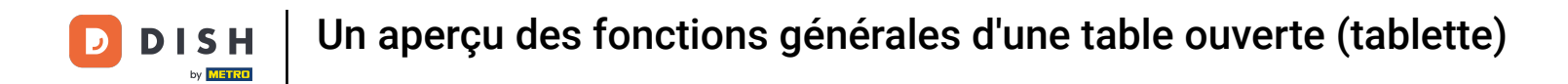

Pour afficher le solde d'une carte de fidélité, appuyez sur Solde. Remarque : disponible uniquement si vous avez intégré un système de carte de fidélité.

| ≡ DIS                  | нроз <mark>Tabl</mark> | e 1               | ¢            | FOOD DRINKS OTHER              | ÷ ۶ ۶          |
|------------------------|------------------------|-------------------|--------------|--------------------------------|----------------|
|                        |                        |                   |              | Aperitif                       | Starters       |
|                        |                        |                   |              | Oysters Each                   | Steak Tatare   |
|                        |                        |                   |              | Oysters Per Piece Passionfruit | Eendenlever    |
|                        |                        |                   |              | Caviar (10gr.)                 | Octopus        |
|                        | Input                  | I To              | otal amount  | Iberico (100gr.)               | Sweetbreads    |
|                        |                        |                   | 0.00 🗸       |                                | Green Asperges |
| Copen drawer           | )<br>Description       | کر<br>Customers   | Print order  |                                | Lobster Soup   |
| ्रिसे<br>Number of gue | Ś                      | 🗘<br>Pager number | Select table |                                |                |
| Cash actions           | <b>B</b> alance        | Delivery time     |              |                                |                |
| 7                      | 8                      | 9                 | +/-          |                                |                |
| 4                      | 5                      | 6                 | GIFTCARD €   | Salads                         | Dishes         |
| 1                      | 2                      | 3                 | INVOICE €    | Supplements                    | Desserts       |
| 0                      | 00                     |                   | ି<br>CASH €  | Menus                          |                |

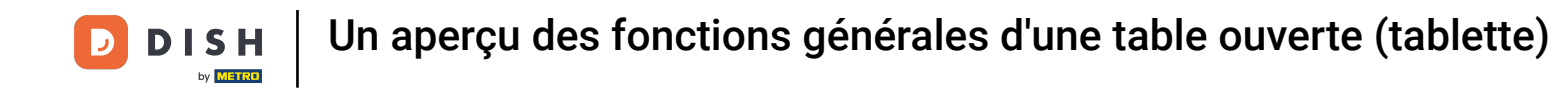

Appuyez sur Heure de livraison pour ajouter une heure de livraison qui sera imprimée sur le ticket de production.

|                        | н pos Tabl       | e 1                 | ¢            | FOOD DRINKS OTHER              | ج ک            |
|------------------------|------------------|---------------------|--------------|--------------------------------|----------------|
|                        |                  |                     |              | Aperitif                       | Starters       |
|                        |                  |                     |              | Oysters Each                   | Steak Tatare   |
|                        |                  |                     |              | Oysters Per Piece Passionfruit | Eendenlever    |
|                        |                  |                     |              | Caviar (10gr.)                 | Octopus        |
|                        | Input            | Ι Το                | tal amount   | Iberico (100gr.)               | Sweetbreads    |
|                        | ×                |                     | 0.00 🗸       |                                | Green Asperges |
| Copen drawer           | Description      | کر<br>Customers     | Print order  |                                | Lobster Soup   |
| हिंदे<br>Number of gue | C<br>Price level | C<br>Pager number   | Select table |                                |                |
| Cash actions           | <b>B</b> alance  | ()<br>Delivery time |              |                                |                |
| 7                      | 8                | 9                   | +/-          |                                |                |
| 4                      | 5                | 6                   | GIFTCARD €   | Salads                         | Dishes         |
| 1                      | 2                | 3                   | INVOICE €    | Supplements                    | Desserts       |
| 0                      | 00               |                     | CASH €       | Menus                          |                |

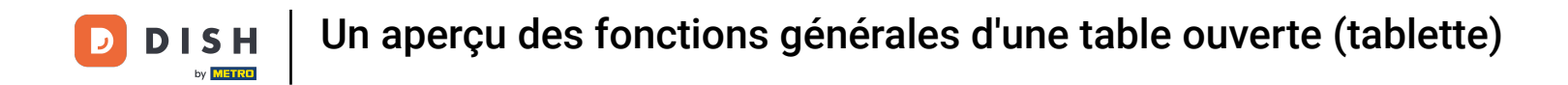

En appuyant sur les trois points, quelques fonctions supplémentaires seront affichées qui ne pourraient pas tenir dans le menu développé.

| ≡ DIS                  | нроs <mark>Tabl</mark> | e 1               | ¢           | FOOD DRINKS OTHER              | ج ک            |
|------------------------|------------------------|-------------------|-------------|--------------------------------|----------------|
|                        |                        |                   |             | Aperitif                       | Starters       |
|                        |                        |                   |             | Oysters Each                   | Steak Tatare   |
|                        |                        |                   |             | Oysters Per Piece Passionfruit | Eendenlever    |
|                        |                        |                   |             | Caviar (10gr.)                 | Octopus        |
|                        | Input                  | I To              | otal amount | Iberico (100gr.)               | Sweetbreads    |
|                        |                        |                   | 0.00 🗸      |                                | Green Asperges |
| Copen drawer           | )<br>Description       | کر<br>Customers   | Print order |                                | Lobster Soup   |
| हिंदे<br>Number of gue | C<br>Price level       | û<br>Pager number |             |                                |                |
| Cash actions           | <b>B</b> alance        | Delivery time     |             |                                |                |
| 7                      | 8                      | 9                 | +/-         |                                |                |
| 4                      | 5                      | 6                 | GIFTCARD €  | Salads                         | Dishes         |
| 1                      | 2                      | 3                 | INVOICE €   | Supplements                    | Desserts       |
| 0                      | 00                     |                   | ି<br>CASH € | Menus                          |                |

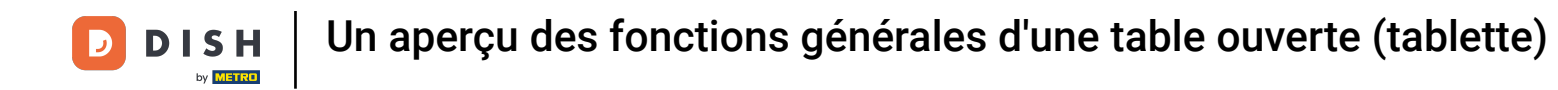

Appuyez sur Heure de retrait pour ajouter une heure de livraison qui sera imprimée sur le ticket de production.

| ≡ D I S                | н pos Tabl       | e 1             | ¢                      | FOOD DRINKS OTHER              | ج ک            |
|------------------------|------------------|-----------------|------------------------|--------------------------------|----------------|
|                        |                  |                 |                        | Aperitif                       | Starters       |
|                        |                  |                 |                        | Oysters Each                   | Steak Tatare   |
|                        |                  |                 |                        | Oysters Per Piece Passionfruit | Eendenlever    |
|                        |                  |                 |                        | Caviar (10gr.)                 | Octopus        |
| <u> </u>               | Input            | I To            | otal amount            | Iberico (100gr.)               | Sweetbreads    |
|                        | ×                |                 | 0.00 🗸                 |                                | Green Asperges |
| Copen drawer           | )<br>Description | کر<br>Customers | Print order            |                                | Lobster Soup   |
| ्रिसे<br>Number of gue | ି<br>Price level | Į ⊘ Ta<br>Pag   | ike away time          |                                |                |
| Cash actions           | <b>B</b> alance  | Delivery time   | ecycling deposits<br>X |                                |                |
| 7                      | 8                | 9               | +/-                    |                                |                |
| 4                      | 5                | 6               | GIFTCARD €             | Salads                         | Dishes         |
| 1                      | 2                | 3               | INVOICE €              | Supplements                    | Desserts       |
| 0                      | 00               |                 | CASH €                 | Menus                          |                |

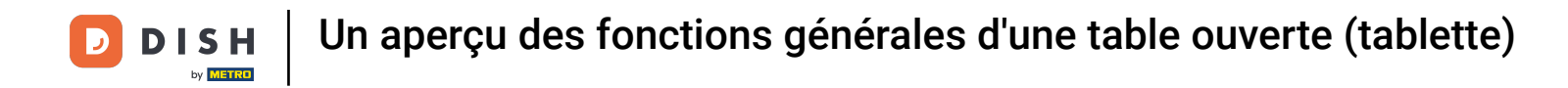

Pour ajouter les dépôts reçus, appuyez sur Dépôts de recyclage.

| ≡ D I S                                   | н pos Tabl       | e 1             | ¢                                 | FOOD DRINKS OTHER              | ÷ ۶ :          |
|-------------------------------------------|------------------|-----------------|-----------------------------------|--------------------------------|----------------|
|                                           |                  |                 |                                   | Aperitif                       | Starters       |
|                                           |                  |                 |                                   | Oysters Each                   | Steak Tatare   |
|                                           |                  |                 |                                   | Oysters Per Piece Passionfruit | Eendenlever    |
|                                           |                  |                 |                                   | Caviar (10gr.)                 | Octopus        |
|                                           | Input            | I To            | ital amount                       | Iberico (100gr.)               | Sweetbreads    |
|                                           |                  |                 |                                   |                                | Green Asperges |
| Cpen drawer                               | )<br>Description | کر<br>Customers | Print order                       |                                | Lobster Soup   |
| 오유<br>Number of gue<br>산국<br>Cash actions | Price level      | Page E Re       | ke away time<br>ecycling deposits |                                |                |
| 7                                         | 8                | 9               | +/-                               |                                |                |
| 4                                         | 5                | 6               | GIFTCARD €                        | Salads                         | Dishes         |
| 1                                         | 2                | 3               | INVOICE €                         | Supplements                    | Desserts       |
| 0                                         | 00               |                 | CASH €                            | Menus                          |                |

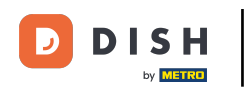

Voilà, vous avez terminé le tutoriel et avez maintenant un aperçu des fonctions générales d'une table ouverte.

|                          | н pos Tabl       | e 1               | ¢            | FOOD DRINKS OTHER              | ج ک            |
|--------------------------|------------------|-------------------|--------------|--------------------------------|----------------|
|                          |                  |                   |              | Aperitif                       | Starters       |
|                          |                  |                   |              | Oysters Each                   | Steak Tatare   |
|                          |                  |                   |              | Oysters Per Piece Passionfruit | Eendenlever    |
|                          |                  |                   |              | Caviar (10gr.)                 | Octopus        |
|                          | Input            |                   | tal amount   | Iberico (100gr.)               | Sweetbreads    |
|                          | ×                |                   | 0.00 🗸       |                                | Green Asperges |
| Copen drawer             | Description      | کر<br>Customers   | Print order  |                                | Lobster Soup   |
| ्रिप्ते<br>Number of gue | C<br>Price level | 🗘<br>Pager number | Select table |                                |                |
| Cash actions             | <b>B</b> alance  | Delivery time     |              |                                |                |
| 7                        | 8                | 9                 | +/-          |                                |                |
| 4                        | 5                | 6                 | GIFTCARD €   | Salads                         | Dishes         |
| 1                        | 2                | 3                 | INVOICE €    | Supplements                    | Desserts       |
| 0                        | 00               |                   | CASH €       | Menus                          |                |

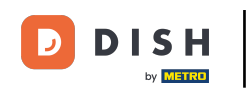

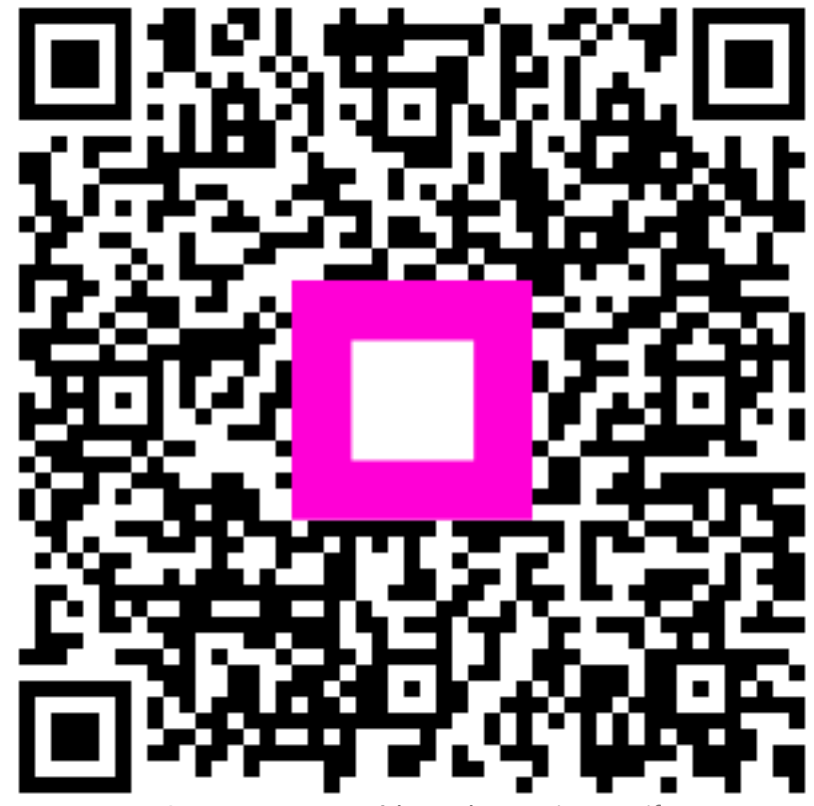

Scannez pour accéder au lecteur interactif